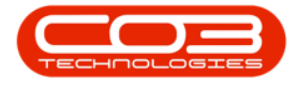

## SERVICE

## SERVICE REQUESTS - DELETE SERVICE REQUEST

Ribbon Access: Service > Service Requests

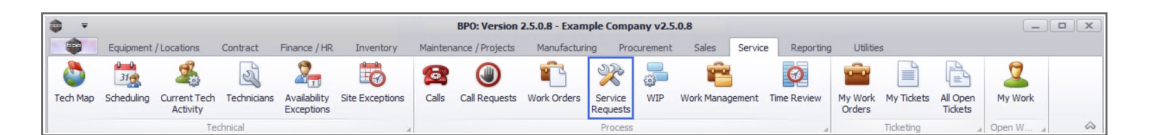

- 1. The *Service Requests* listing screen will be displayed.
- 2. Select the *Site* where the service request was created.
  - The example has *Durban* selected.
- 3. Click on the *row* of the service request you wish to remove.
- 4. Click on *Delete*.

Short cut key: *Right click* to display the *Process* menu list. Click on *Delete*.

- 5. When you receive the *Service Request*s message to confirm;
  - Are you sure you want to remove this service [service code] on WO [work order number]?
- 6. Click on Yes.

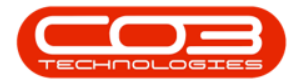

| ) <del>-</del>                | 1-                        |                        | Service Requests - BPO: Versi | on 2.5.0.8 - Example C  | ompany v2.5.0.8      |              |              |                 |
|-------------------------------|---------------------------|------------------------|-------------------------------|-------------------------|----------------------|--------------|--------------|-----------------|
| Home                          | Equipment / Locations     | Contract Finance / HR  | Inventory Maintenance         | / Projects Manufactu    | iring Procurement    | Sales Servi  | ce Reporting | Utilities — 🗗 🗄 |
| Add Edit De                   | elete Back Save Layou     | t Workspaces Requisit  | tion Billable Curry           | Refresh<br>t            | -                    |              |              |                 |
| ag a column heade             |                           |                        | 2                             |                         |                      |              |              |                 |
| WOCode                        | WODescription             | SourceRef              | SourceDesc                    | CustomerCode            | CustomerName         | DeptCode     | DeptName     | SourceType      |
| a 🗖 c                         | япс                       | R C                    | 8 🖬 c                         | R C                     | a 🗖 c                | 8 <b>0</b> 0 | a 🖸 c        | s C             |
| <ul> <li>WO0006259</li> </ul> | Post Contract machine rep | CN0005303              | Drum replacement required     | HOP001                  | Hope Works (Pty) Ltd |              |              |                 |
| WO0006259                     | Post Contract machine rep | CN0005303              | Drum replacement required     | HOP001                  | Hope Works (Pty) Ltd |              |              |                 |
| WO0006242                     | 1MMS - 1 Month Machine    | PRJ0000413             | PRJ408/BS001                  | BEA001                  | Bearing and Shoe     |              |              |                 |
| WO0006139                     | SP1912_NDS_2 - Network    | PRJ0000414             | Sprint SP1912 New Deal Sale   | HOP001                  | Hope Works (Pty) Ltd |              |              |                 |
| WO0006228                     | 1MMS - 1 Month Machine    |                        |                               |                         |                      |              |              |                 |
| WO0006138                     | SP1912_NDS_1 - Machine    | PRJ0000414             | Sprint SP1912 New Deal Sale   | HOP001                  | Hope Works (Pty) Ltd |              |              |                 |
| WO0006138                     | SP1912_NDS_1 - Machine    | PRJ0000414 Service Rev | nuests                        |                         | ×                    |              |              |                 |
| WO0006223                     | 1MMS - 1 Month Machine    | bernee ner             | , <b>U</b>                    |                         |                      |              |              |                 |
| WO0006221                     | 1MMS - 1 Month Machine    |                        | Ľ                             |                         |                      |              |              |                 |
| WO0006135                     | PRJ408/1                  | CN0005273              | Are you sure you want to remo | ve this service CALL on | WO WO0006259?        |              |              | SORD            |
| E WO0006137                   | PRJ408/BS001              | PRJ0000413             |                               |                         |                      |              |              | SORD            |
| WO0006198                     | 1MMS - 1 Month Machine    |                        |                               |                         |                      |              |              |                 |
| WO0006195                     | 1MMS - 1 Month Machine    |                        | 6                             | <u>Y</u> es             | No                   |              |              |                 |
| WO0006193                     | 1MMS - 1 Month Machine    |                        |                               |                         |                      |              |              |                 |
| WO0006170                     | 1MMS - 1 Month Machine    |                        |                               |                         |                      |              |              |                 |
| WO0006167                     | 1MMS - 1 Month Machine    |                        |                               |                         |                      |              |              |                 |
| WO0006163                     | 1MMS - 1 Month Machine    |                        |                               |                         |                      |              |              |                 |
| WO0006131                     | 1818-1-1 - Check network  | PRJ0000411             | Site Inspection               | HOP001                  | Hope Works (Pty) Ltd |              |              |                 |
| WO0006128                     | 1MMS - 1 Month Machine    |                        |                               |                         |                      |              |              |                 |
| WO0006123                     | 1MMS - 1 Month Machine    |                        |                               |                         |                      |              |              |                 |
| B WO0006122                   | 1MMS - 1 Month Machine    |                        |                               |                         |                      |              |              |                 |
| 141000000000                  | 1MMS - 1 Month Machine    |                        |                               |                         |                      |              |              |                 |

- 7. The service request will be removed from the *Service Requests* screen.
- 8. Click on *Back* to exist the screen.

| Ŧ           |                            |                       | Service Requests - BPO: Versi | ion 2.5.0.8 - Example C | ompany v2.5.0.8           |              |                        |            |
|-------------|----------------------------|-----------------------|-------------------------------|-------------------------|---------------------------|--------------|------------------------|------------|
| Home        | Equipment / Locations      | Contract Finance / HF | R Inventory Maintenance       | / Projects Manufact.    | uring Procurement S       | ales Servi   | ce Reporting Utilities | _ 8        |
| Add Edit D  | elete Back Save Layor      | ut Workspaces Requise | bion Bilable                  | Refresh Export          | 4                         |              |                        |            |
|             |                            |                       |                               |                         |                           |              |                        |            |
| WOCode      | WODescription              | SourceRef             | SourceDesc                    | CustomerCode            | CustomerName              | DeptCode     | DeptName               | SourceType |
| a 🗖 c       | R C                        | R C                   | a 🗖 c                         | 8 C                     | R C                       | 8 <b>0</b> 0 | # C                    | a 🗖 c      |
| WO0006259   | Post Contract machine rep. | CN0005303             | Drum replacement required     | HOP001                  | Hope Works (Pty) Ltd      |              |                        |            |
| WO0006242   | 1MMS - 1 Month Machine     | PRJ0000413            | PRJ408/BS001                  | BEA001                  | Bearing and Shoe          |              |                        |            |
| WO0006139   | SP1912_NDS_2 - Network     | PRJ0000414            | Sprint SP1912 New Deal Sale   | HOP001                  | Hope Works (Pty) Ltd      |              |                        |            |
| WO0006228   | 1MMS - 1 Month Machine     |                       |                               |                         |                           |              |                        |            |
| WO0006138   | SP1912_NDS_1 - Machine     | . PRJ0000414          | Sprint SP1912 New Deal Sale   | HOP001                  | Hope Works (Pty) Ltd      |              |                        |            |
| WO0006138   | SP1912_NDS_1 - Machine     | . PRJ0000414          | Sprint SP1912 New Deal Sale   | HOP001                  | Hope Works (Pty) Ltd      |              |                        |            |
| WO0006223   | 1MMS - 1 Month Machine     |                       |                               |                         |                           |              |                        |            |
| WO0006221   | 1MMS - 1 Month Machine     |                       |                               |                         |                           |              |                        |            |
| WO0006135   | PRJ408/1                   | CN0005273             | PRJ408/1                      | OFF001                  | Office Supplies Unlimited |              |                        | SORD       |
| WO0006137   | PRJ408/BS001               | PRJ0000413            | PRJ408/BS001                  | BEA001                  | Bearing and Shoe          |              |                        | SORD       |
| WO0006198   | 1MMS - 1 Month Machine     |                       |                               |                         |                           |              |                        |            |
| WO0006195   | 1MMS - 1 Month Machine     |                       |                               |                         |                           |              |                        |            |
| WO0006193   | 1MMS - 1 Month Machine     |                       |                               |                         |                           |              |                        |            |
| · WO0006170 | 1MMS - 1 Month Machine     |                       |                               |                         |                           |              |                        |            |
| WO0006167   | 1MMS - 1 Month Machine     |                       |                               |                         |                           |              |                        |            |
| WO0006163   | 1MMS - 1 Month Machine     |                       |                               |                         |                           |              |                        |            |
| WO0006131   | 1818-1-1 - Check network   | . PRJ0000411          | Site Inspection               | HOP001                  | Hope Works (Pty) Ltd      |              |                        |            |
| WO0006128   | 1MMS - 1 Month Machine     |                       |                               |                         |                           |              |                        |            |
| · WO0006123 | 1MMS - 1 Month Machine     |                       |                               |                         |                           |              |                        |            |
| WO0006122   | 1MMS - 1 Month Machine     |                       |                               |                         |                           |              |                        |            |
| B WO0006099 | 1MMS - 1 Month Machine     |                       |                               |                         |                           |              |                        |            |
|             | 1MMC 1 Month Machine       |                       |                               |                         |                           |              |                        |            |

MNU.052.003